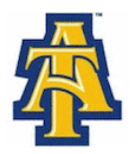

## **Viewing Your Financial Aid**

- Bring up: The North Carolina Agricultural & Technical State University web site www.ncat.edu on a web browser
  - ✓ Click: Current Students
  - ✓ Click: Aggie Access Online
  - ✓ Click: Enter Secure Area
- Login: Username(Banner ID, Example: 950xxxxx) Password: (6 digitPIN number) First time log in, use date of birth (mmddyy)
  - ✓ Click: Financial Aid
  - ✓ Click: Award
  - ✓ Click: Award for Aid year
  - ✓ Select: Aid Year (Example: Award Year 2011-2012)
- Click: Award Overview (Scroll to the bottom of the page to view award)